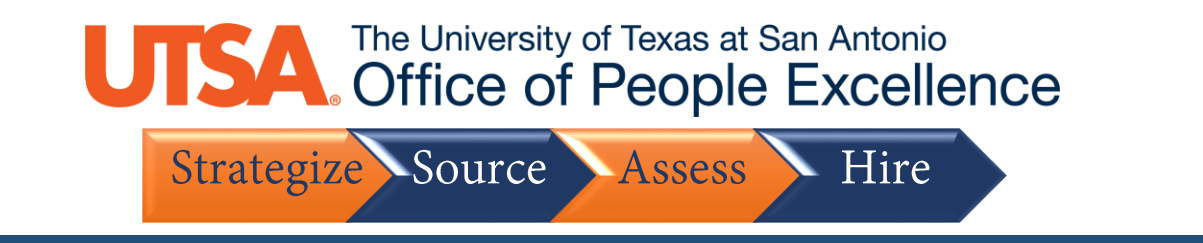

## Share a Job Posting (Externally)

 Follow this navigation sequence: https://www.utsa.edu/hr/Employment > Search > Enter Position Number in "Keywords"

|                                                                                                    | Job Search                                                                                                    |                                        |
|----------------------------------------------------------------------------------------------------|----------------------------------------------------------------------------------------------------|----------------------------------------|
| Job Search                                                                                                    |                                                                                                    | Sign In   New User                     |
| You can search and review jobs from this page v<br>access our online career tools.                                                             | thout creating an account with us. When you are supply, registering only takes a minute. Your online account allows you to                                                                                    | upload your resume, apply for jobs and |
| Filter by                                                                                                    | Keywords Search Tips Search Tips Search Tips                                                                                                    |                                        |
| Location<br>San Antonio, TX (29)<br>Main Campus (7)<br>Downtown Campus (5)                                                                     | 41 matches found                                                                                                    | Sort By Posted Date                    |
| Department<br>LIBRARY (3)<br>BUSINESS AFFAIRS (2)<br>DIGITAL LEARNING (2)<br>FACILITIES OPERATIONS AND(2)<br>RESEARCH COMPUTING SUPPORT<br>(2) | Administrative Services Officer I/II/III (Office of People Excellence) - 5246<br>Department: HUMAN RESOURCE SERVICES   Job Family: Administrative Support   Location: San Antonio, TX   Posted Date: 09/08/20 | 20 First (1-25 01 41 (Class            |
|                                                                                                    | Enterprise Research Solutions Engineer - 5244<br>Department: RESEARCH COMPUTING SUPPORT   Job Family: Information Technology   Location: San Antonio, TX   Posted Date: 09/                                   | 08/2020                                |
|                                                                                                    | Lecturer II-Spanish (COLFA-Modern Languages) - 5245<br>Department: COLFA MODERN LANGUAGES   Job Family: Faculty   Location: San Antonio, TX   Posted Date: 09/08/2020                                         | $\overleftrightarrow$                  |
| More                                                                                                    | Multimedia Designer II - 5247<br>Department: LIBRARY   Job Family: Media/Arts   Location: San Antonio, TX   Posted Date: 09/08/2020                                                                           | 2                                      |
| Job Family<br>Faculty (6)<br>Research (6)<br>Administrative Support (5)<br>Information Technology (5)<br>Institutional Research (5)<br>More    | Assistant Director Operations and Maintenance - 5236<br>Department: FACILITIES OPERATIONS AND MAIN   Job Family: Facilities/Construction   Location: San Antonio, TX   Posted Date: 09/0                      | 4/2020                                 |
|                                                                                                    | Curator of Education (ITC) - 5240<br>Department: LIBRARY   Job Family: Media/Arts   Location: San Antonio, TX   Posted Date: 09/04/2020                                                                       |                                        |
|                                                                                                    | Instructional Design Assistant (COEHD) - 5242<br>Department: COLLEGE OF EDUC & HUMAN DVLPMT   Job Family: Instruction/Education Support   Location: San Antonio, TX   Posted<br>09/04/2020                    | Date:                                  |
| Job Doctod In                                                                                                    |                                                                                                    |                                        |

2. Click on Position.

| Keywords                                                | 5229             |                       |                     |                     | Search Tips             |                   |        |                       |
|---------------------------------------------------------|------------------|-----------------------|---------------------|---------------------|-------------------------|-------------------|--------|-----------------------|
| (                                                       | Search           | Reset Search          | Save Search         | More Options        |                         |                   |        |                       |
| 1 matches found                                         |                  |                       |                     |                     |                         | Sort By Posted Da | te     | ▼ ↓                   |
| Search Results                                          |                  |                       |                     |                     |                         | First 🕚           | 1 of 1 | 🕑 Last                |
| Program Coordinator - 5229<br>Department: COE BIOMED EN | G CHEM ENG   Job | Family: Administrativ | ve Support   Locati | on: San Antonio, TX | Posted Date: 09/02/2020 | 0                 |        | $\overleftrightarrow$ |
|                                                         |                  |                       |                     |                     |                         | First 🕚           | 1 of 1 | 🕑 Last                |
|                                                         |                  |                       |                     |                     |                         |                   |        |                       |

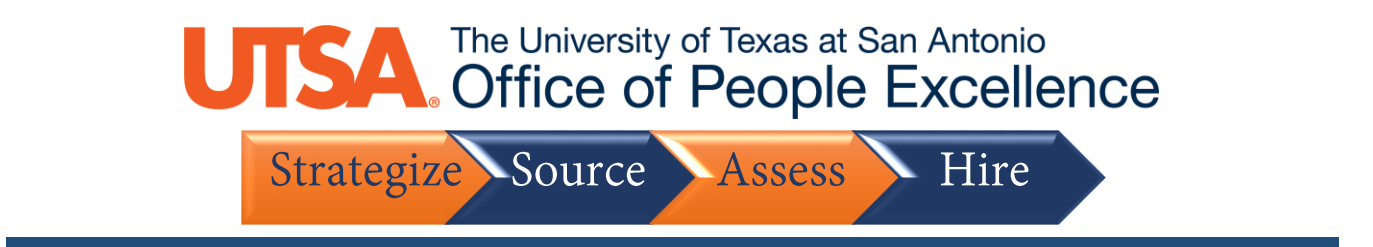

## 3. Scroll to the bottom of the page and click Email to Friend.

EO/AA Statement

As an equal employment opportunity and affirmative action employer, it is the policy of The University of Texas at San Antonio to promote and ensure equal employment opportunity for all individuals without regard to race, color, religion, sex, national origin, age, sexual orientation, disability, or veteran status. The University is committed to the Affirmative Action Program in compliance with all government requirements to ensure nondiscrimination. Women and minorities are encouraged to apply. The UTSA campus is accessible to persons with disabilities.

| Apply                   | Email to Friend |  |
|-------------------------|-----------------|--|
| Return to Previous Page |                 |  |

4. Highlight and Copy Link Provided in the body of the email template
\*Note: To share the posting via email fill in the appropriate email address in the **To** field

|                             | Send Email                                                                                                    |
|-----------------------------|----------------------------------------------------------------------------------------------------|
| Send Email                  |                                                                                                    |
| Enter the er<br>Send buttor | nail address, using a comma as a separator, of the person to whom you are sending this job information. When you are finished, press the<br>1.                                                                                                    |
| Email Details               |                                                                                                    |
| *To                         |                                                                                                    |
| *Your Name                  | <enter name="" your=""></enter>                                                                                                    |
| Subject                     | Interesting job at University of Texas, San Anton                                                                                                    |
| Message                     | <enter name="" your=""> saw this job opening and thought you might find it interesting:</enter>                                                                                                    |
|                             | Program Coordinator<br>University of Texas, San Anton<br>San Antonio, TX                                                                                                    |
|                             | We would like to invite you to visit our careers site to complete your application.                                                                                                    |
|                             | DIRECTIONS:<br>1. Select the link to access our careers site.<br>2. Sign In to access your account or if you are not an existing user select the New User link to create one.<br>3. Review the job description and select the Apply button to begin your application.                                        |
|                             | https://zahr-prd-candidate-ada.utshare.utsystem.edu/psp/ZAHRPRDADA/EMPLOYEE/UTZ_CG/c/HRS_HRAM.HRS_APP_SCHJOB.GBL?<br>Page=HRS_APP_JBPST&Action=U&FOCUS=Applicant&SiteId=21&JobOpeningId=5229&PostingSeq=1                                                                                                    |
|                             | If you are a current employee of our organization please use the following link instead:<br>https://zahr-prd-candidate-<br>ada.utshare.utsystem.edu/psp/ZAHRPRDADA/EMPLOYEE/UTZ_CG/c/HRS_HRAM_EMP.HRS_APP_SCHJOB.GBL?<br>Page=HRS_APP_JBPST&Action=U&SiteId=21&FOCUS=Employee&JobOpeningId=5229&PostingSeq=1 |
|                             | Thank you.                                                                                                    |
|                             | Send                                                                                                    |

5. Share the link on external site.